#### Mist 設定マニュアル

- Settings -

## パスワードポリシーの設定

**ジュニパーネットワークス株式会社** 2024年7月 Ver 1.1

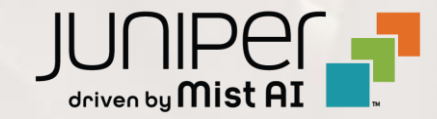

#### はじめに

- ◆ 本マニュアルは、『パスワードポリシーの設定』について説明します
- ◆ 手順内容は 2024年7月 時点の Mist Cloud にて確認を実施しております 実際の画面と表示が異なる場合は以下のアップデート情報をご確認ください <u>https://www.mist.com/documentation/category/product-updates/</u>
- ◆ 設定内容やパラメータは導入する環境や構成によって異なります 各種設定内容の詳細は下記リンクよりご確認ください <u>https://www.mist.com/documentation/</u>
- ◆ 他にも多数の Mist 日本語マニュアルを「ソリューション&テクニカル情報サイト」に掲載しております <u>https://www.juniper.net/jp/ja/local/solution-technical-information/mist.html</u>
- ☆本資料の内容は資料作成時点におけるものであり事前の通告無しに内容を変更する場合があります また本資料に記載された構成や機能を提供することを条件として購入することはできません

パスワードポリシーの設定

1. [Organization] から [Settings] を選択します 2. 「Password Policy」の項目にて設定を行います

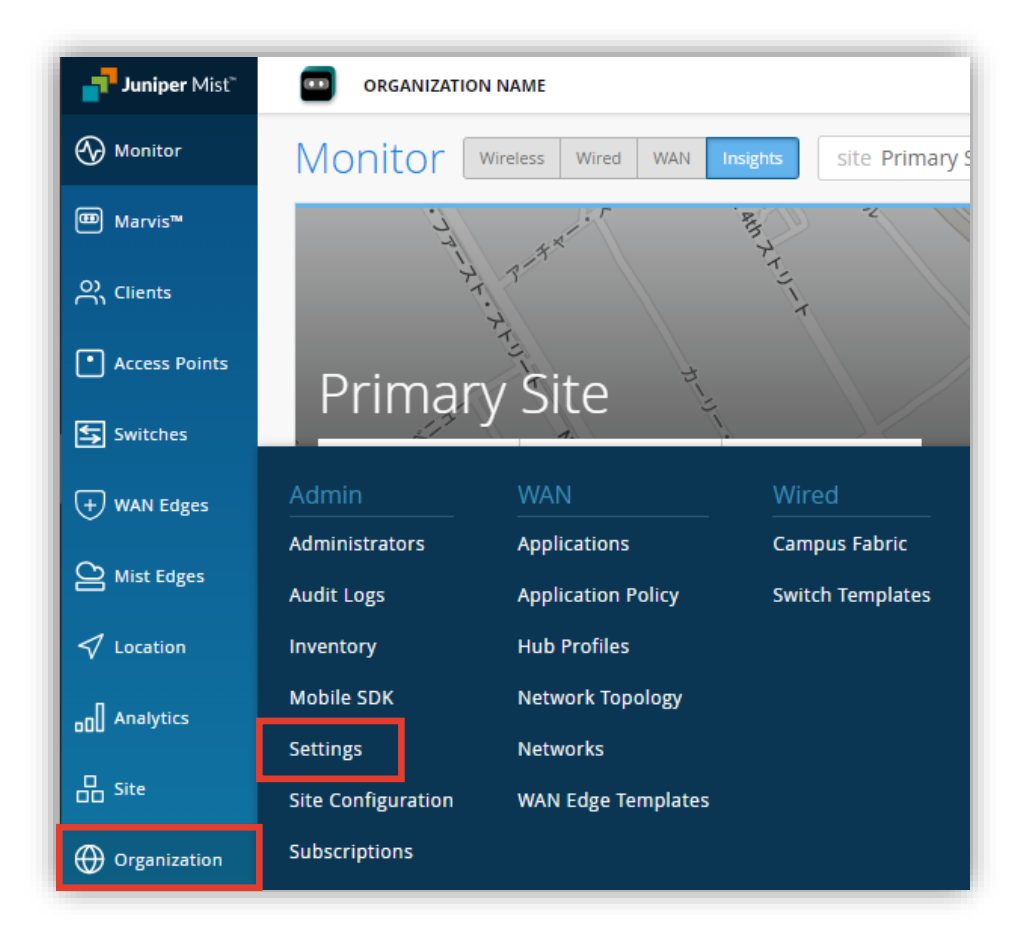

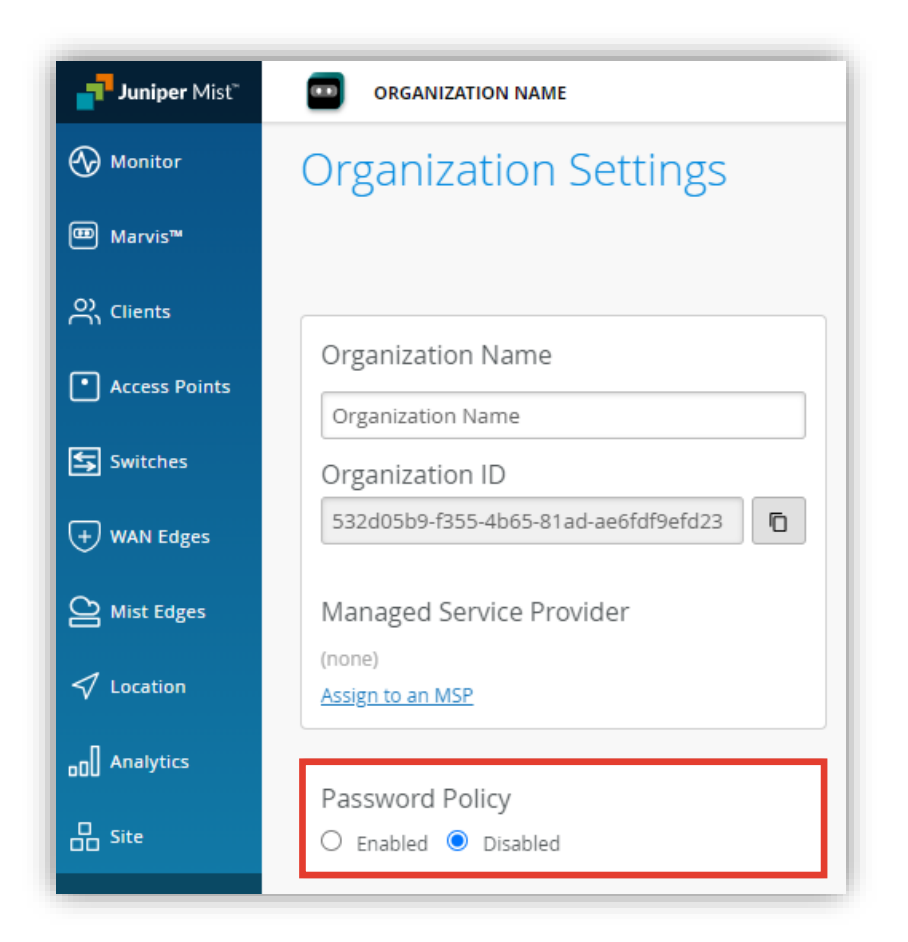

### パスワードポリシーの設定

#### 3. パスワードポリシーを有効にするには [Enable] を選択します

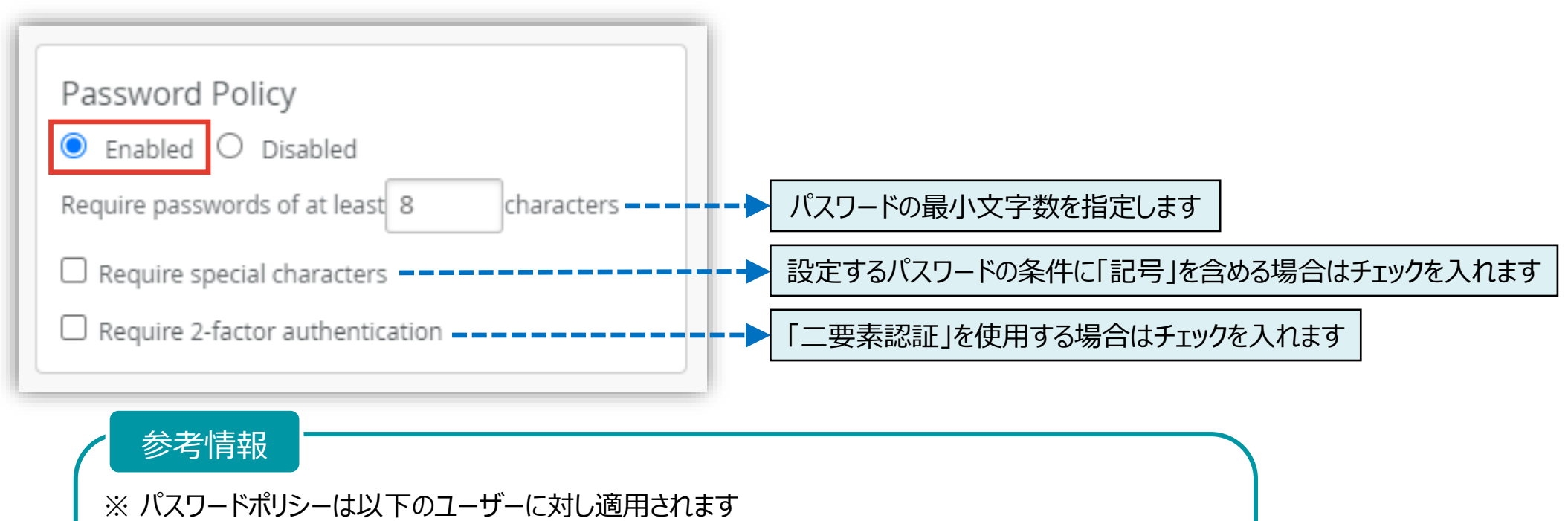

- ・該当の Organization を作成した 管理者アカウント(自身の Mist アカウント)
- ・該当の Organization に招待された Mist アカウント

※ 二要素認証では、認証システムをもつアプリケーションを使用し QR コードを読み取る必要があります カメラ機能付きのデバイスが利用できない環境では利用できません

### パスワードポリシーの設定

4. [Save] をクリックし変更内容を保存します

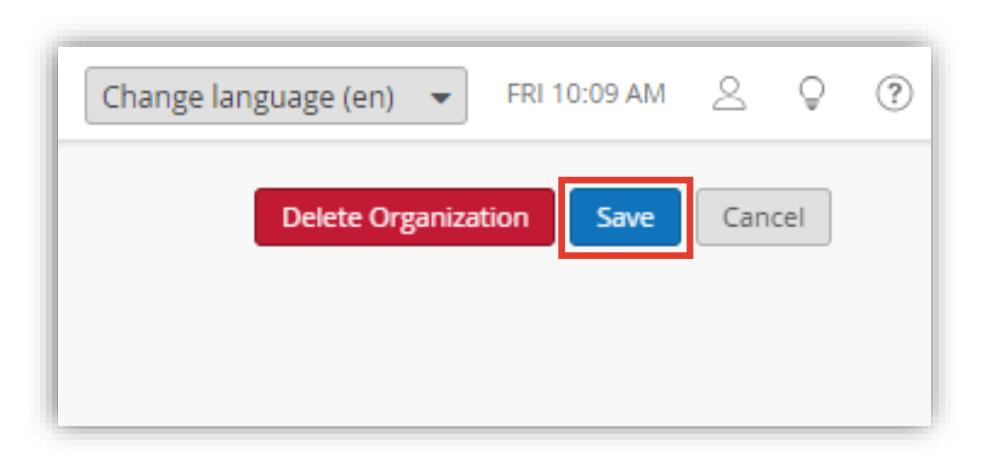

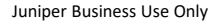

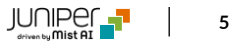

文字数/記号の有無

- 1. パスワードポリシーを満たしていないユーザーが Organization ヘログインすると「My Account」画面が表示されます ※ポリシーを満たすことのできるパスワードへ変更するまで他の画面に遷移できません
- 2. パスワードの「文字数」または「記号の有無」が満たされていない場合は、Password 欄に新しいパスワードを入力します
- 3. [Save] をクリックし変更内容を保存します

| Juniper Mist <sup>®</sup> | ORGANIZATION_NAME                                                                                             | Change language (en) 🔻 TUE 6                                    | :18 PM ?                            |
|---------------------------|----------------------------------------------------------------------------------------------------|-----------------------------------------------------------------|-------------------------------------|
|                           | My Account                                                                                                    | ▼ Utilitie                                                      | s Save Cancel                       |
|                           | In order to access organization <b>Organization_Name</b> you mu<br>• Password must have 12 or more characters | st change your account settings to satisfy its password policy. |                                     |
|                           | Account Information                                                                                           | Authentication                                                  | パスワードポリシーを満たしていない旨の<br>メッセージが表示されます |
|                           | Email Address CHANGE                                                                                          | Password                                                        |                                     |
|                           | First Name required                                                                                           | Enable Two Factor Authentication                                |                                     |
|                           | Last Name required                                                                                            | Preferences                                                     |                                     |

二要素認証

- 二要素認証オプション有効時、パスワードポリシーを満たしていないユーザーが Organization ヘログインすると「My Account」画面が表示されます ※アカウントの検証が完了するまで他の画面に遷移できません
- 2. [Enable Two Factor Authentication] にチェックを入れ [Save] をクリックします

| Juniper Mist" | ORGANIZATION_NAME                                                                                                    |                                | Change languag                                 | ge (en) ▼ TUE 5:46 | 5PM _ Q ?        |                          |
|---------------|----------------------------------------------------------------------------------------------------|--------------------------------|------------------------------------------------|--------------------|------------------|--------------------------|
|               | My Account                                                                                                    |                                |                                                | ▼ Utilities        | Save Cancel      |                          |
|               | <ul> <li>In order to access organization <b>Organi</b></li> <li>Enable 2 Factor Authentication</li> <li>Password must have 12 or more characteristics</li> </ul> | zation_Name you mu<br>aracters | st change your account settings to satisfy its | password policy.   |                  |                          |
|               | Account Information                                                                                                    |                                | Authentication                                 |                    | パスワードポリ:<br>メッセー | シーを満たしていない旨の<br>ジが表示されます |
|               |                                                                                                    | CHANGE                         | Password                                       | ٢                  |                  |                          |
|               | First Name                                                                                                    | required                       | Enable Two Factor Authentication               |                    |                  |                          |
|               | mist<br>Last Name                                                                                                    | required                       | Preferences                                    |                    |                  |                          |

二要素認証

- 3. 再度ログイン画面が表示され、ログインすると「My Account」画面が表示されます [VERIFY] をクリックすると QR コードが表示されますので、認証システムをもつ アプリケーションを使用し QR コードをスキャンします
- 4. アプリケーションに表示されたトークンを [Enter Token] 欄に入力し、 [Verify] をクリックします

| -                                |                                                                                                    |                                                                 | Verification for two factor authentication                                                                                                    |
|----------------------------------|----------------------------------------------------------------------------------------------------|-----------------------------------------------------------------|----------------------------------------------------------------------------------------------------|
| <b>Juniper</b> Mist <sup>∞</sup> | ORGANIZATION_NAME                                                                                                    | Change language (en) 🔻 TUE 6:46 PM 🖉                            | Image: Constraint of the table that the table that the table that the table that the table that the table that the table that the table that the table that the table that the table that table that tab |
|                                  | My Account                                                                                                    | ▼ Utilities Save                                                | Cancel authentication app.                                                                                                    |
|                                  | <ul> <li>In order to access organization <b>Organization_Name</b> you mus</li> <li>Enable 2 Factor Authentication</li> <li>Password must have 8 or more characters</li> </ul> | st change your account settings to satisfy its password policy. |                                                                                                    |
|                                  | Password must contain 8 or more characters                                                                                                    |                                                                 |                                                                                                    |
|                                  | Account Information                                                                                                    | Authentication                                                  |                                                                                                    |
|                                  | Email Address                                                                                                    | Password 記言                                                     | IEシステムをもつアプリケーションに                                                                                                    |
|                                  | CHANGE                                                                                                    | ©                                                               | 表示されたトークンを入力                                                                                                    |
|                                  | First Name required                                                                                                    | Enable Two Factor Authentication                                |                                                                                                    |
|                                  | mist                                                                                                    |                                                                 |                                                                                                    |
|                                  | Last Name アカワ                                                                                                    | Preferences<br>ウント検証未完了の状態                                      | Enter Token 343328                                                                                                    |

JUNIPER

#### 二要素認証

- 5. 二要素認証によりアカウントの検証が完了すると「My Account」画面が表示され、 [Enable Two Factor Authentication] の横に緑色のチェックマークが表示されます
- 6. アカウント検証完了後、次回アクセスはパスワード認証をパスしたのち、アプリケーションに 表示されたトークンを入力し、「Authenticate] をクリックすることでログインできます

|                               |          | Change language (er | ר) ▼ TUE 6:48 PM _ ੵ ?                                           | Al Is In the Air™<br>• Global 03                                                                                                 |
|-------------------------------|----------|---------------------|------------------------------------------------------------------|----------------------------------------------------------------------------------------------------|
| My Account                    |          |                     | <ul> <li>Utilities Save Cancel</li> <li>認証システムをもつアプリケ</li> </ul> | Juniper Mist <sup>™</sup>                                                                                                    |
| Account Information           |          | Authentication      | 表示されたトークンを                                                       | <u> </u>                                                                                                    |
| Email Address First Name mist | CHANGE   | Password            |                                                                  | Two-factor authentication is enabled for your account. Check<br>your authentication app for your code.<br>112499<br>Authenticate |
| Last Name                     | required | アカウント検証完了           |                                                                  | Forgot your password?                                                                                                    |
|                               |          |                     |                                                                  | Back                                                                                                    |
| er Networks                   |          | Juni                | per Business Use Only                                            | JUO                                                                                                    |

# Thank you

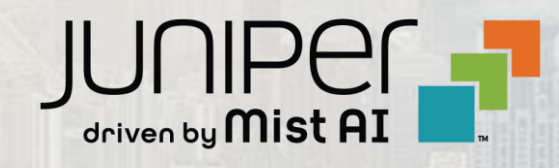